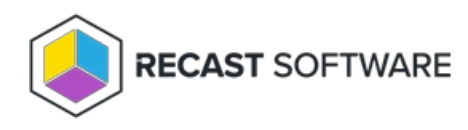

## Graph API Permissions for Right Click Tools

Last Modified on 08.14.25

Before you can run Right Click Tools that require a service connection to Entra ID, you'll need to register the application

with Microsoft and add the required Graph API permissions.

# Register the Right Click Tools Console Extension with Microsoft

To register the Right Click Tools console extension with Microsoft:

- 1. Log into https://portal.azure.com using your Azure credentials with full admin rights.
- 2. Search for **App registrations**.
- 3. On the App registrations page, click New registration.
- 4. Give the application a meaningful display Name.

5. As the **Supported account type**, select **Accounts in any organizational directory (Any Microsoft Entra ID tenant -Multitenant).** 

6. Click Register.

7. In the **Overview** pane that opens, copy the **Application (client) ID** and **Directory (tenant) ID** as you will need to enter these later in your Recast Management Server.

### Configure a Platform

To add a platform in the Microsoft Azure portal:

- 1. On the Azure portal **App registrations** page, under **Manage**, click **Authentication**.
- 2. Under Platform Configurations, select Add a platform.
- 3. Under Configure platforms, select Mobile and desktop applications.

4. Under **Redirect URIs**, add a custom URI with your App ID in the name: ms-appx-web://microsoft.aad.brokerplugin/<Your-App-ID>

5. Click **Configure** to add the platform.

6. Under **Advanced Settings**, toggle **Enable the following mobile and desktop flows:** to **Yes** and click to **Save** this configuration.

### Add Graph API Permissions

To add Microsoft Graph API permissions:

1. On the App registrations page, under Manage, click API Permissions.

#### 2. Select Add a permission.

3. Add required permissions for the specific Right Click Tools action you want to use. You can find the permissions needed for each tool listed on its page.

4. Once the required permissions are added, click Grant admin consent for [Tenant Name].

#### Configure Your Application ID URI

To configure your application ID URI:

1. On the App registrations page, under Manage, click Expose an API.

- 2. Click to Add an application ID URI.
- 3. In the Edit application ID URI side panel that opens, enter the Application ID URI.
- 4. Save your changes.

Copyright © 2025 Recast Software Inc. All rights reserved.